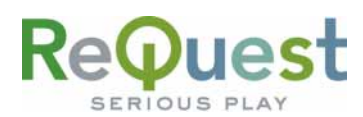

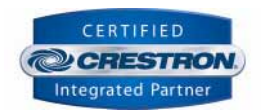

# AudioReQuest Crestron<sup>™</sup> XY Touch Screen Guide

Version 1.0.0

Control of AudioReQuest<sup>™</sup> devices from a Crestron control system through Video Input and XY Overlay

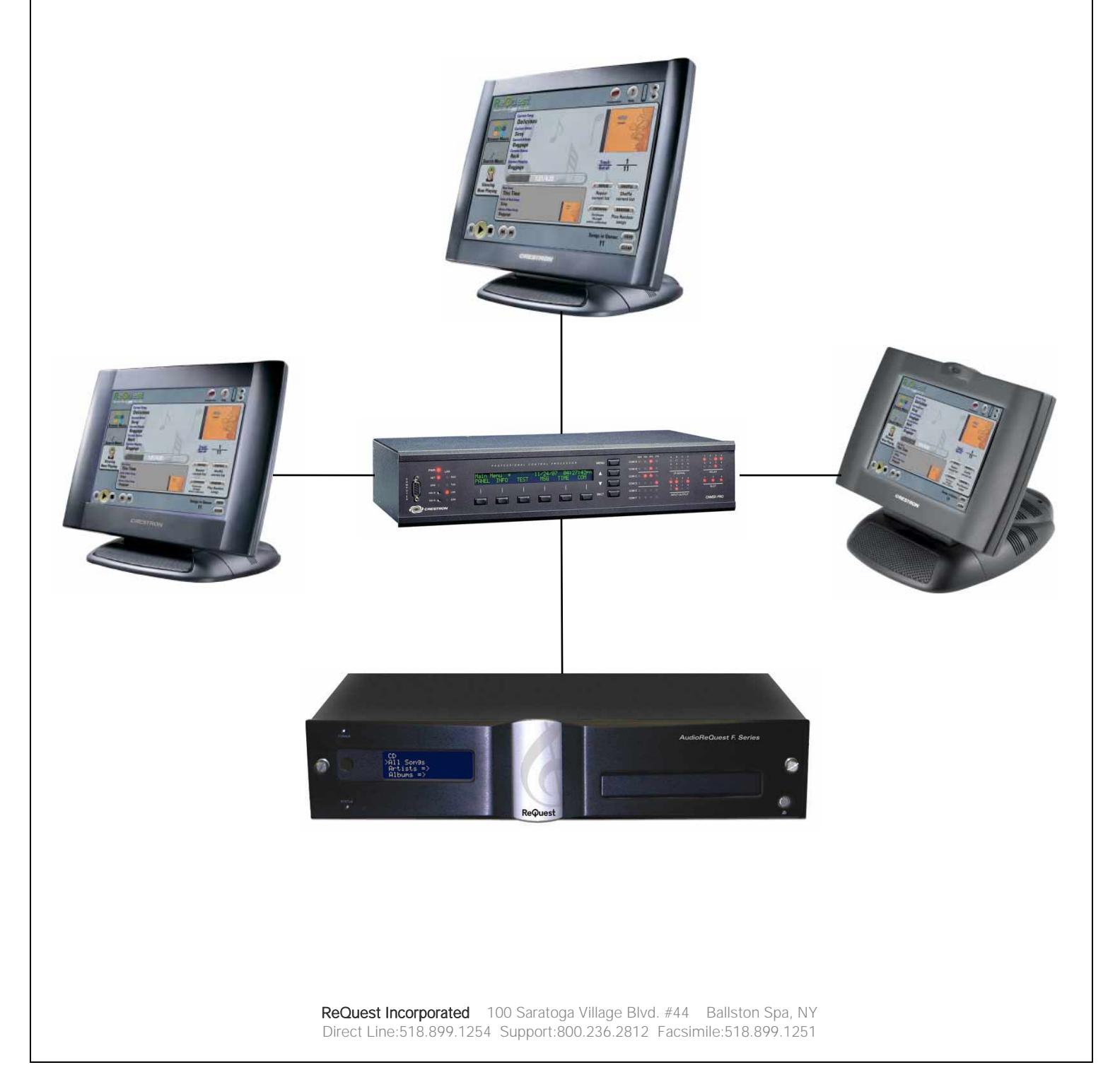

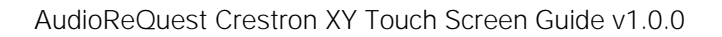

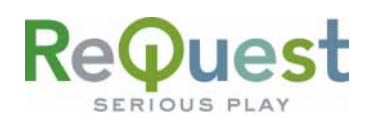

# **Table of Contents**

| Revision History                                             | II |
|--------------------------------------------------------------|----|
| Introduction:                                                | 1  |
| Serial Cable Pinout (Female $ ightarrow$ Female RS232 cable) | 1  |
| COM Settings                                                 | 1  |
| Supported RS232→USB Converters                               | 1  |
| Setting Up the Hardware                                      | 3  |
| Setting Up the Software                                      | 4  |
| Setting Up the Touch Screens                                 | 5  |

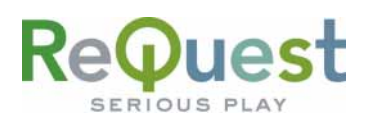

## **Revision History**

| <b>Revision Number</b> | Changes         |
|------------------------|-----------------|
| 1.0.0                  | Initial Version |

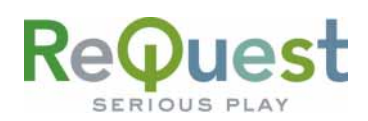

### Introduction:

This document explains how to interface all models of AudioReQuest Digital Music Servers with Crestron control systems via the AudioReQuest video output using the AudioReQuest XY Touchscreen Demo program version 1.0.0.

Control of the AudioReQuest in this manner requires the following:

- AudioReQuest running firmware 2.1.0 or higher
- RS232→USB converter (see below for supported models)
- Available COM port on the Crestron processor

The serial ports on the AudioReQuest are reserved for standard 2-way control and will **NOT** work with this program. In order to control the AudioReQuest using this program, you **MUST** attach an RS232 $\rightarrow$ USB converter to one of the AudioReQuest's USB ports and connect a serial cable between the converter and the Crestron processor.

#### Serial Cable Pinout (Female →Female RS232 cable)

| 5         4         3         2         1           0         0         0         0         0         0 | Pin (ARQ Side) | Pin (Control Side) |
|----------------------------------------------------------------------------------------------------|----------------|--------------------|
| $\setminus$ • • • • • /                                                                                 | 2 <i>(Rx)</i>  | → 3 <i>(Tx)</i>    |
| $\left \begin{array}{cccc}9 & 8 & 7 & 6\\ \bullet & \bullet & \bullet & \bullet\end{array}\right $      | 3 <i>(Tx)</i>  | → 2 <i>(Rx)</i>    |
|                                                                                                    | 5 <i>(GND)</i> | ► 5 <i>(GND)</i>   |

#### COM Settings

Connection to the RS232 $\rightarrow$ USB converter requires a **Female**  $\rightarrow$ **Female** NULL MODEM serial cable. You **CANNOT** use the **serial ports** on the AudioReQuest with this program.

| Crestron Port S | Settings |
|-----------------|----------|
| Parameter       | Value    |
| Baud            | 9600     |
| Data Bits       | 8        |
| Stop Bits       | 1        |
| Parity          | None     |
| Flow Control    | None     |

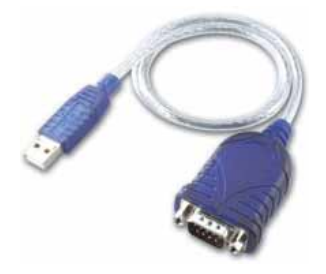

#### Supported RS232→USB Converters

| Brand      | Description                           | Mfg Part<br>Number | Price | Vendor Name | Vender Sku |
|------------|---------------------------------------|--------------------|-------|-------------|------------|
| IO Gear    | USB 1.1 to PDA/Serial Converter Cable | GUC232A            | ~\$30 | CompUSA     | 50177640   |
|            |                                       |                    | ~\$35 | Buy.com     | 10262122   |
| Tripp Lite | RS232 to USB Converter                | U209-000-R         | ~\$20 | Buy.com     | 10277371   |

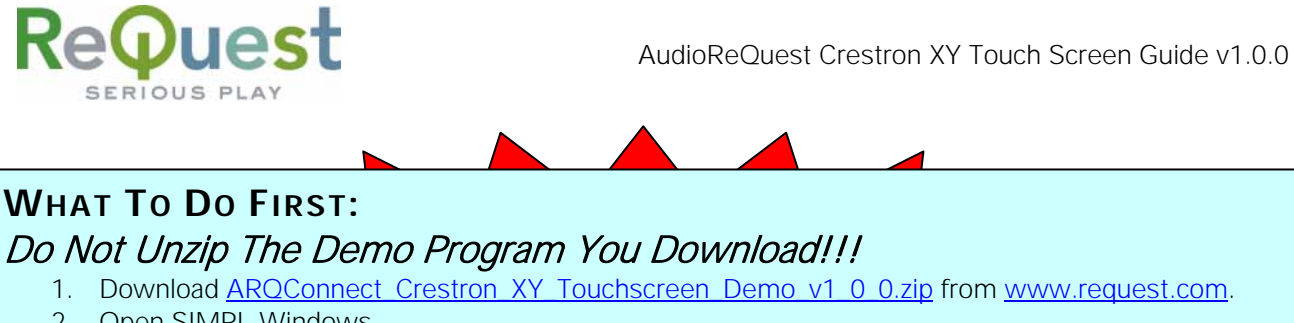

- 2. Open SIMPL Windows.
- 3. Select Import Archived Program from the File pull-down menu
- 4. Click **Browse** and find the zipped file you downloaded in step 1 above.
- 5. Click **Start** to import the file.

ReQue

SERIOUS PL

Following the above steps is CRITICAL to the success of your project. Although it is typically sufficient to simply copy the files to the appropriate place on your hard drive, SIMPL Windows performs better when the file is imported.

Importing the file will unzip the project, placing the .smw, .umc and .usp files in the appropriate places, and open our demo program in SIMPL Windows. This program works as a complete solution with our touch panel designs, which are also available on our website. If you have any questions or problems, call (800) 236-2812 for further assistance.

| SIMPL Windows<br>Edit View Project Bookmarks Tools Help                                                                                                    | : Online Support | Select Archive:<br>ARQConnect_Crestron_XY_Touchscreen_Demo_v Browse.                                                                                                    |
|----------------------------------------------------------------------------------------------------|------------------|----------------------------------------------------------------------------------------------------|
| Edit New Project Bookmarks Tools Help<br>Start<br>New Project/User Module<br>New SDRL+<br>Open<br>Copy Output to Compact Flash<br>Copy Output to Compact Flash<br>Deport Anthread Program<br>Import Archived Program | Confee Support   | ARQConnect_Crestron_XY_Touchscreen_Demo_v       Browse.         Select Destination Directory:       C:\Crestron\Simpl\PROGRAMS\       Browse.         Overwrite all existing files       Copy Project/User IR Drivers to:       Image: Copy Project/User IR Drivers to:       Image: Copy Project/User Modules to:         Image: User Module Directory       Copy Project/User Modules to:       Image: Copy Project/User SIMPL+ Programs to:         Image: User SIMPL+ Directory       Copy Project/User SIMPL+ Programs to:       Image: User SIMPL+ Directory         Image: User SIMPL+ Directory       Copy Project Directory       Image: User SIMPL+ Directory         Image: User SIMPL+ Directory       Image: Copy Project Directory       Image: User SIMPL+ Directory |

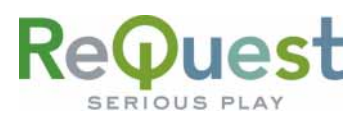

AudioReQuest Crestron XY Touch Screen Guide v1.0.0

# Setting Up the Hardware

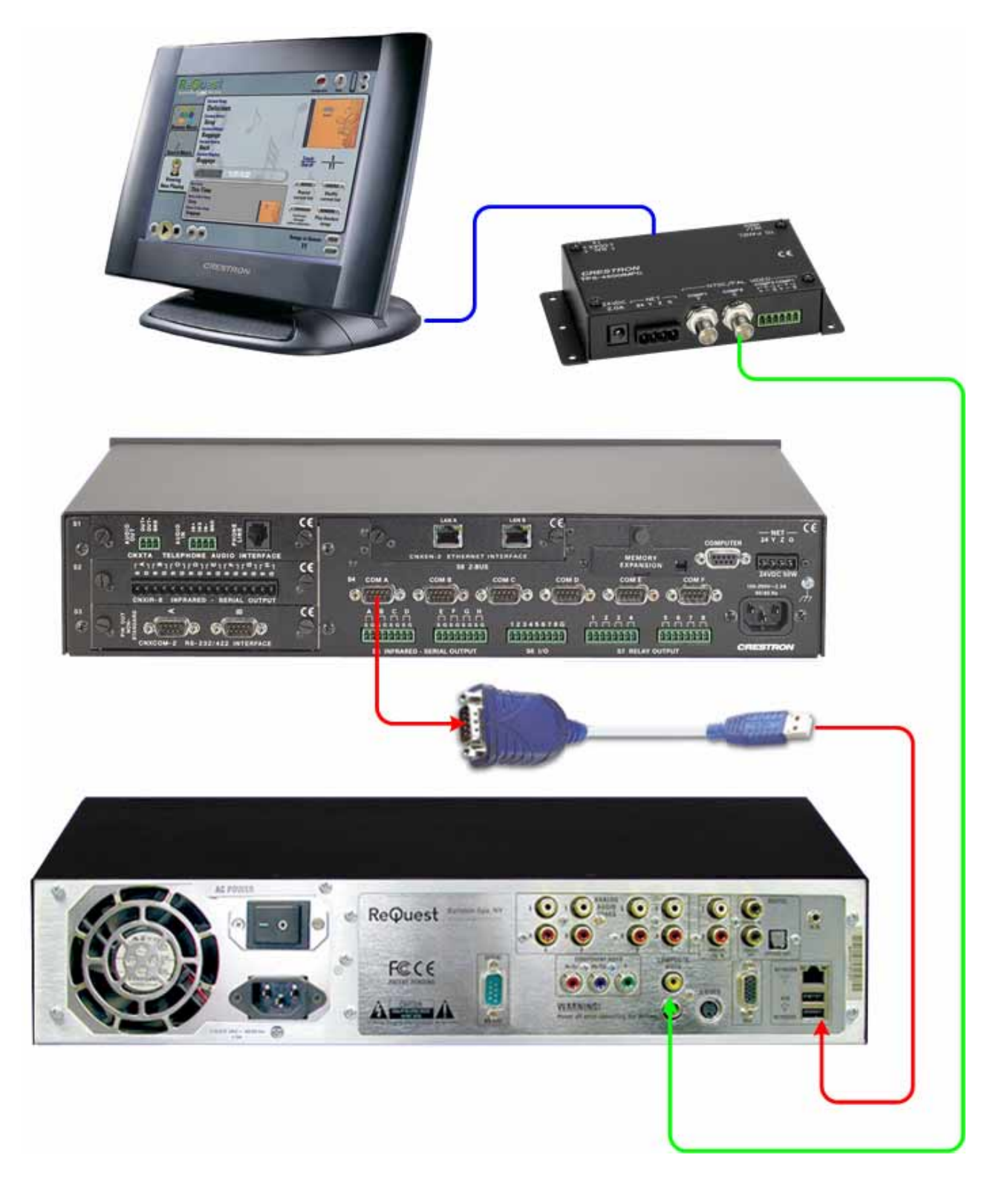

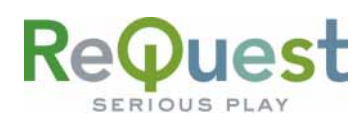

### Setting Up the Software

If you are integrating the XY module into an existing program or if you would like to add a second module to control an additional AudioReQuest, the following steps will help you get started.

- From the Symbol Library, select the ARQConnect XY Module v1\_0 module and drag it into your Logic folder under Program View (Figure 1)
- 2. Double-click on the ARQConnect XY module to open it into detail view.
- Double-click on the COM port that you will be using for this AudioReQuest to open it into detail view (Figure 2)
- 4. Connect the [TX\$] line on the COM port to the AUDIOREQUEST-XY-TX\$ line on the module
- Connect the [RX\$] line on the COM port to the AUDIOREQUEST-XY-RX\$ line on the module
- 6. Double-click on the touch panel that will be used to open it into detail view
- Connect the SCREEN-PRESS input to the XY Module to the digital join you have assigned to the slider (see Setting Up the Touch Screens for more info)
- 8. Switch to the Analog signals
- Connect the X-COORDINATE and Y-COORDINATE inputs on the XY module to the primary and secondary analog joins you have assigned to the slider (see Setting Up the Touch Screens for more info)
- 10. If desired, connect the **[CALIBRATE-STEP]** output from the XY module to the analog join you have assigned to the message box (see **Setting Up the Touch Screens** for more info)
- 11. If desired, connect the **[CALIBRATING]** output from the module to other logic to know when the panels are being calibrated.

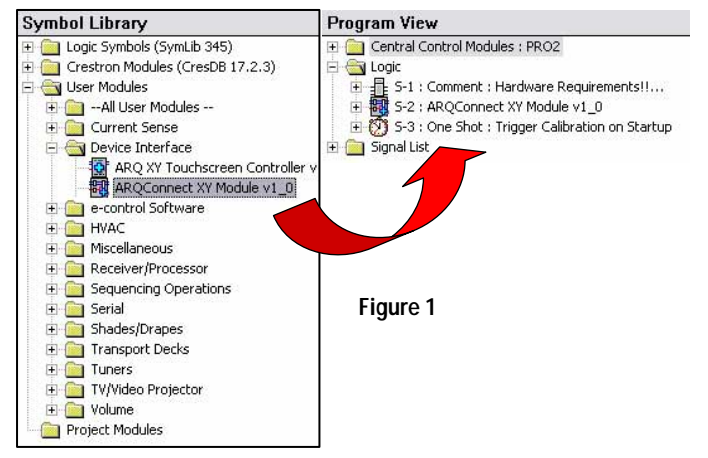

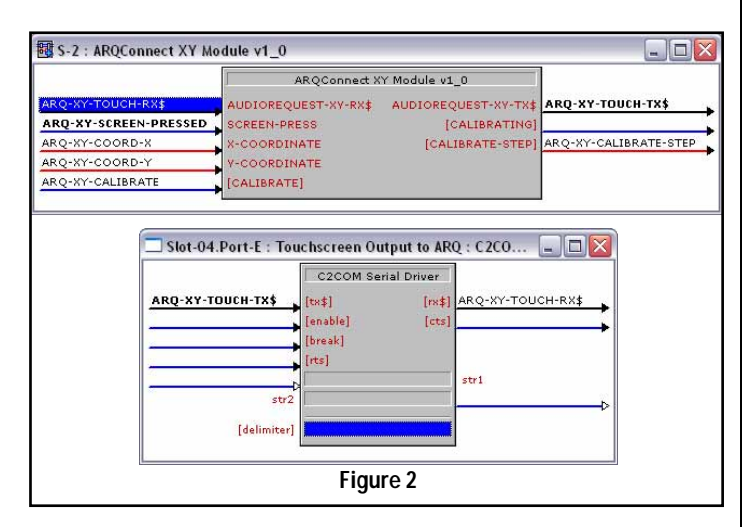

| 🛂 D 📉 A 🔤 S          |         |         |                |    |
|----------------------|---------|---------|----------------|----|
| forfanten i n        | TPS Tou | chpan   |                |    |
|                      | an_fb1  | an_act1 |                | 60 |
|                      | an_fb2  | an_act2 | ARQ-XY-COORD-> |    |
|                      | an_fb3  | an_act3 | ARQ-XY-COORD-Y |    |
| RQ-XY-CALIBRATE-STEP | an_fb4  | an_act4 | 82).<br>       |    |
|                      | an_fb5  | an_act5 |                |    |
|                      | an_fb6  | an_act6 |                | 1  |
|                      | an_fb7  | an_act7 |                |    |
|                      | an_fb8  | an_act8 |                |    |
|                      | an_fb9  | an_act9 |                |    |
|                      | an_fb10 | n_act10 |                |    |
|                      | an fb11 | n_act11 |                | 1  |

📱 Slot-09.ID-03 : TPS-4500 : TPS Touchpanel. ^ 🔜 <u>D</u>... 📉 A... 🔤 <u>S</u>... TPS Touchpan.. fb 1 press fb2 press2 h fbЗ press3 fb4 presse fb5 presst presse fh6 D fЪ7 press fb8 press fb9 presss fb10 press10 ARQ-XY-SCREEN-PRESSED fb11 press11 fb12 press12 DW

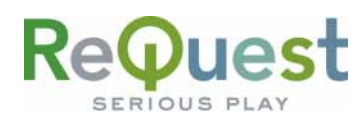

### Setting Up the Touch Screens

If you are integrating this interface into your own panels, the following steps will help you get it running successfully.

- 1) Draw a video button and size it according to your design (Figure 3a)
- Draw a slider the same size and in the same location as the video window (Figure 3b)
- 3) Double-click on the slider to edit its properties
  - a. Switch to the Appearance tab (Figure 4a)
  - b. Set the Face and Indicator to Video
  - c. Set the Frame to None
  - d. Switch to the Design tab (Figure 4b)
  - e. Set the Indicator Type to None
  - f. Set the Dimension to 2D

The following steps describe how to include the Calibration help. You may skip to step 9 if you do not wish to include this.

- 4) Draw a Border slightly smaller than the Slider from step 2 above
- 5) Set the Face to Video
- 6) Set the Analog Join to the one connected to the **[CALIBRATION-STEP]** output from the module
- 7) Switch to the Text tab and delete all text from Mode 0
- 8) Add 4 new modes and set the text for each similar to the following:

| Text              | Alignment   |
|-------------------|-------------|
| Touch Upper Left  | Upper Left  |
| Touch Upper Right | Upper Right |
| Touch Lower Left  | Lower Left  |
| Touch Lower Right | Lower Right |

9) Save, Compile, and Upload

After the program uploads, you may need to calibrate the touch screen. Depending on the design of you program, this may be triggered automatically when the processor boots or you may need to trigger it manually through Test Manager.

To trigger calibration manually:

- 1) Connect a signal to the [CALIBRATE] input to the module
- 2) Right-click the signal and select Set Watch from the context menu
- 3) Save the program
- 4) If the signal was not already connected to the [CALIBRATE[ input, you will need to re-upload the program
- 5) Open Test Manager
- 6) Locate the signal that you created and double-click it to pulse it
- 7) If you have created a calibration help text box, it will now be displayed telling you to press in the upper left corner
- 8) Once calibration is finished, you can test the program
- 9) Repeat steps 1-8 until you are satisfied with the calibration results

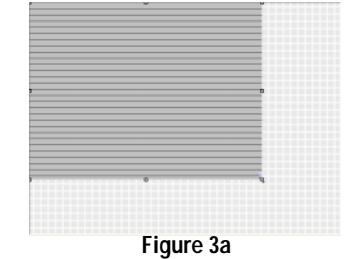

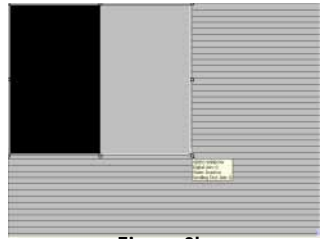

Figure 3b

| Eace Frame   | Te <u>x</u> t <u>I</u> nc | licator 📃 🚊 | kground  |
|--------------|---------------------------|-------------|----------|
| ijate Style  | Erame                     |             |          |
| Shaded 💌     | Thickness:                | None        |          |
| Contrast: '' | Style:                    | Raised      | <b>.</b> |
|              | Contrast:<br>(50%)        | <u> </u>    |          |

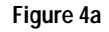

| ndicator Type<br>• None<br>• T <u>h</u> ickness | C Horizontal      |
|-------------------------------------------------|-------------------|
| C Line                                          | C ⊻ertical        |
| Dimension<br>1:D<br>• 2:D                       |                   |
|                                                 | 📕 Signed Feedback |

Figure 4b